## How to Access the MackinVIA App

- 1. Download *MackinVIA* from your app store.
- 2. Once downloaded, open the *MackinVIA* app.

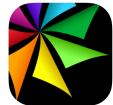

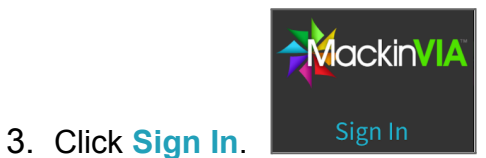

4. Type **Panther Creek** into the School/Library Name search box and click on our school when it pops up.

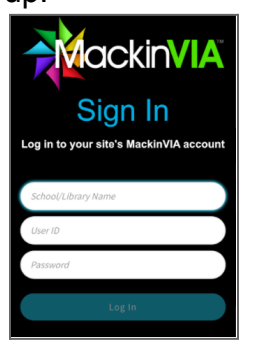

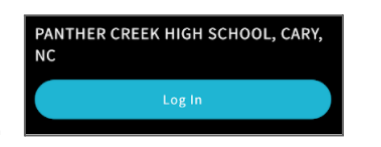

- 5. Click Log In.
- 6. Click the **WakeID icon** and log in on the WakeID Portal screen.

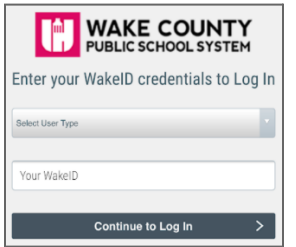

In the app, you will see all of Panther Creek's eBooks on the home screen and your backpack icon will be in the top-right corner.

Within the backpack menu, you will see **Assignments** and **Class Sets** listed where you can add your book codes from your teacher as well as read your books for class.

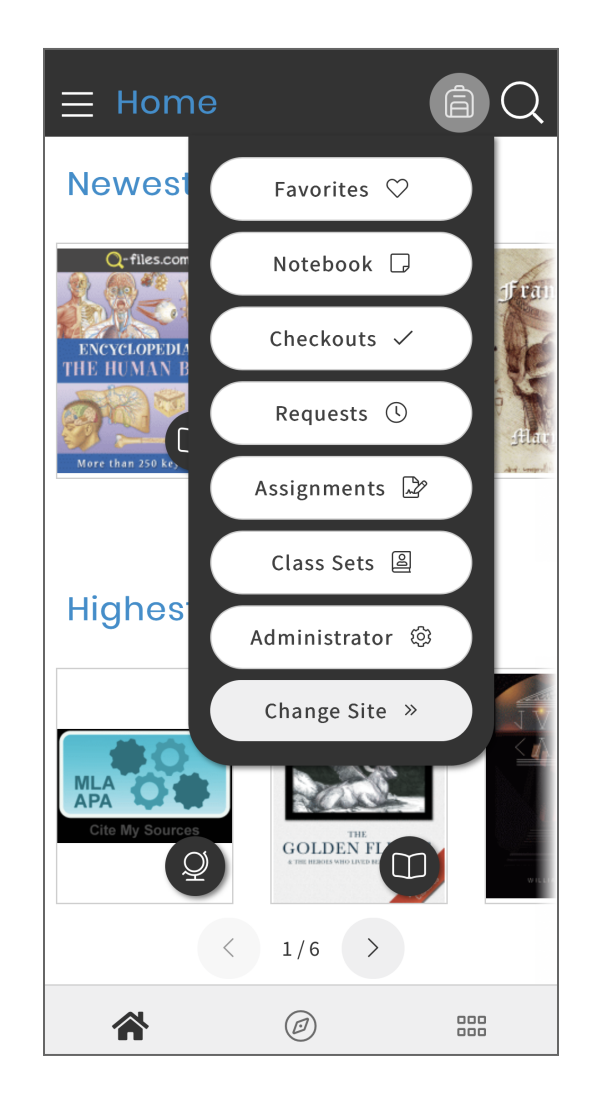